Introduction 00 Setting Up QLab

Setting Up Loopback

Streamyard Setup

▲□▶ ▲圖▶ ▲匡▶ ▲匡▶ ― 匡 … のへで

Contact 0

## Using QLab with Streamyard

Hussein Esmail

February 16, 2022

| •0      | Applications | Setting Up QLab<br>000000000000 | Setting Up Loopback | Streamyard Setup | Contact<br>O |
|---------|--------------|---------------------------------|---------------------|------------------|--------------|
| Timesta | mps          |                                 |                     |                  |              |

▲□▶ ▲圖▶ ▲匡▶ ▲匡▶ ― 匡 … のへで

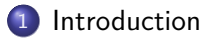

- 2 Applications
- Setting Up QLab
- 4 Setting Up Loopback
- Streamyard Setup

### 6 Contact

Setting Up Loopback

## Introduction

- To be used for Vanier College Productions but can be used elsewhere
- Intended to be on macOS devices for online performances

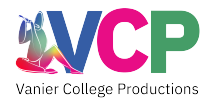

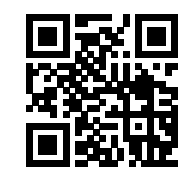

Figure 1: https://yorku.ca/laps/vcp/

・ロ・・聞・・思・・思・・ しゃくの

Introduction 00 Setting Up QLab

Setting Up Loopbac

Streamyard Setu 00000000

▲□▶ ▲圖▶ ▲匡▶ ▲匡▶ ― 匡 … のへで

Contact 0

## Installation: QLab

 $\odot$ 

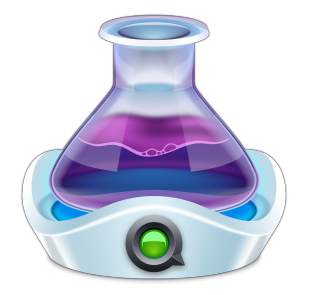

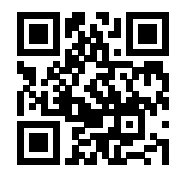

Figure 2: https://qlab.app/download/

Setting Up Loopback

Streamyard Setur 00000000

▲□▶ ▲圖▶ ▲匡▶ ▲匡▶ ― 匡 … のへで

Contact 0

## Installation: Loopback

00

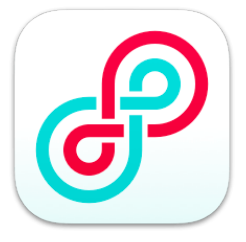

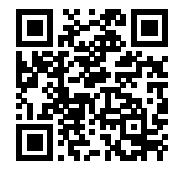

Figure 3: https://rogueamoeba.com/loopback/

Setting Up Loopba

Streamyard Setur

▲□▶ ▲圖▶ ▲匡▶ ▲匡▶ ― 匡 … のへで

# Setting Up QLab

|                                 | G                                | Lab               |                |
|---------------------------------|----------------------------------|-------------------|----------------|
|                                 |                                  | Recent Workspaces | Templates      |
|                                 | QLab 4.6.9                       | HH.qlab4          |                |
|                                 | Documentation $\rightarrow$      |                   |                |
|                                 | Technical Support $  ightarrow $ |                   |                |
|                                 | https://qlab.app $ ightarrow$    |                   |                |
| Open Workspan<br>from file.     | ce                               |                   |                |
| H New Workspac                  | e<br>nk workspace.               |                   |                |
| Licenses<br>No active licenses. |                                  |                   |                |
|                                 |                                  | Cancel            | Open Workspace |

### Figure 4: QLab After Installing

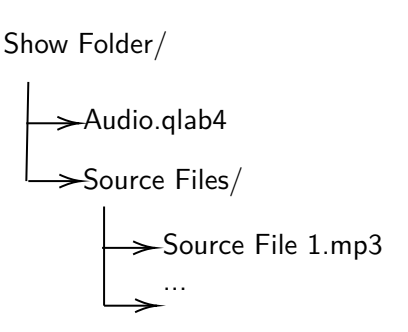

Figure 5: Recommended File Structure

▲ロ ▶ ▲周 ▶ ▲ 国 ▶ ▲ 国 ▶ ● の Q @

Introduction Applications 0000000000 Setting Up Loopback Streamyard Setup Coordinate Setting Up QLab

| •••       | Untitled Workspace 1 — Main Cue List     |    |
|-----------|------------------------------------------|----|
| GO        |                                          |    |
| d 🔹 🖗     | ⊟ ■ ア ♀ Ͷ ◎ ♡♬ ♡ ▶■■♡ハĊ→♂∪n못뿌∷           |    |
| Number Q  | D Target Pre Wait > Action > Post Wait > | \$ |
| 5         |                                          |    |
|           |                                          |    |
|           |                                          |    |
|           |                                          |    |
|           |                                          |    |
|           |                                          |    |
|           |                                          |    |
|           | No Cue Selected                          |    |
| Edit Show | 0 cues in 1 list                         | ٥  |

### Figure 6: A Blank QLab Workspace

▲□▶ ▲圖▶ ▲匡▶ ▲匡▶ ― 匡 … のへで

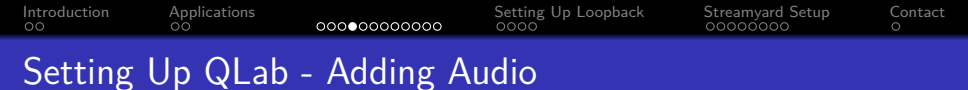

|      |      |   |  | Untitled | Worksp | ace 1 -  | — Mair | n Cue Li | st |          |          |   |        |      |
|------|------|---|--|----------|--------|----------|--------|----------|----|----------|----------|---|--------|------|
| G    | 60   |   |  |          |        |          |        |          |    |          |          |   |        |      |
| đ    |      | 8 |  |          |        |          |        |          |    | •••      |          |   |        |      |
|      |      |   |  |          |        |          |        |          |    | Pre Wait | <b>`</b> | > | Wait 🔰 | • \$ |
|      |      |   |  |          |        |          |        |          |    |          |          |   |        |      |
|      |      |   |  |          |        |          |        |          |    |          |          |   |        |      |
|      |      |   |  |          |        |          |        |          |    |          |          |   |        |      |
|      |      |   |  |          |        |          |        |          |    |          |          |   |        |      |
| _    |      |   |  |          |        |          |        |          |    |          |          |   |        |      |
|      |      |   |  | No       | o Cu   | e Se     | elect  | ted      |    |          |          |   |        |      |
|      |      |   |  |          |        |          |        |          |    |          |          |   |        |      |
| Edit | Show |   |  |          | 0 c    | ues in 1 | list   |          |    |          |          |   |        | ٥    |

#### Figure 7: Where to Drag Audio Files

▲□▶ ▲圖▶ ▲匡▶ ▲匡▶ ― 匡 … のへで

Introduction Applications 0000000000 Setting Up Loopback Streamyard Setup Contac

## Setting Up QLab - Audio Added

| • | ••         |           |          |                      |               |         | 🗋 Τι      | itorial.ql | lab4 —    | - Main | Cue Lis    | t     |                 | _                |                  |      |
|---|------------|-----------|----------|----------------------|---------------|---------|-----------|------------|-----------|--------|------------|-------|-----------------|------------------|------------------|------|
|   | G          | 0         |          | <b>1 Radi</b><br>tes | o Jaz         | z 1.m   | p3        |            |           |        |            |       |                 |                  |                  |      |
|   |            |           |          |                      |               |         |           |            |           |        |            |       | ■ <b>II</b> ⊗ ⊄ |                  |                  |      |
|   |            | Number    | Q        |                      |               |         |           |            |           |        | Targe      | t     | Pre Wait >      | Action 🗲         | Post Wait        | > \$ |
| / | -0)<br>-0) | 1         | 2 Chai   | o Jazz<br>r Slida    | 1.mp:<br>1.mp | 3       |           |            |           |        | (U)<br>(A) |       | 00:00.00        | 06:50.34         | 00:00:00         |      |
|   | =v<br>∎v)  |           | 3 Knor   | ck.mp3               | i.mp.         |         |           |            |           |        | ă          |       |                 | 00:01.92         |                  |      |
|   |            |           |          |                      |               |         |           |            |           |        |            |       |                 |                  |                  |      |
|   |            |           |          |                      |               |         |           |            |           |        |            |       |                 |                  |                  |      |
|   |            |           |          |                      |               |         |           |            |           |        |            |       |                 |                  |                  |      |
|   |            |           |          |                      |               |         |           |            |           |        |            |       |                 |                  |                  |      |
|   |            |           |          |                      |               |         |           |            |           |        |            |       |                 |                  |                  |      |
| - |            |           |          |                      |               |         |           |            |           |        |            |       |                 |                  |                  |      |
|   | Basics     | Triggers  | Tim      | ne & Loop            | os            | Aud     | io Levels | Au         | dio Trin  |        | Audio      | Effec | ts              |                  |                  |      |
|   |            | 1         |          |                      |               |         |           |            |           |        |            |       |                 |                  | × • • • •        |      |
|   |            | 06:50     |          |                      | = 👔 t         | iussein | > 🛅 D(>   | Sc >       | VC VC     | 20     | > 🖿 20     |       | So 🖿 Sounds L   | Insorted 🔹 📄 1 F | Radio Jazz 1.mp3 | •    |
|   |            | 00:00     | .000     | 🗆 Fla                | gged          |         |           |            |           |        |            |       |                 |                  |                  |      |
|   |            | 00:00     | .000     | Aut                  |               |         |           |            |           |        |            |       |                 |                  |                  |      |
|   |            | Do not co | ntinue 🗘 | 🗸 Arr                |               |         |           |            |           |        |            |       |                 |                  |                  |      |
| I | Edit S     | Show      |          |                      |               |         |           | 3 (        | cues in f | 1 list |            |       |                 |                  | I                | ٥    |

Figure 8: What QLab Looks Like With Audio

▲□▶ ▲□▶ ▲ □▶ ▲ □▶ □ のへぐ

Setting Up Loopback 000000000000

# Setting Up QLab - Adding Notes

|            |          |            |              |         | 🗋 Tự     | itorial.ql | ab4 — Ma      | in Cue Li:    | st     |                 |                |                  |      |
|------------|----------|------------|--------------|---------|----------|------------|---------------|---------------|--------|-----------------|----------------|------------------|------|
| G          | 0        | 1.         | 1 Radio Ja:  | zz 1.mp | 3        |            |               |               |        |                 |                |                  |      |
|            |          |            | is is a note |         |          |            |               |               |        |                 |                |                  |      |
| đ          |          |            |              |         |          |            | ۍ ت           |               |        | ■ <b>II</b> ⊗ ∽ |                |                  |      |
|            | Number   |            |              |         |          |            |               | Targe         |        | Pre Wait 🗲      | Action 🔪       |                  | > \$ |
| •          |          | 1 Radio    | o Jazz 1.mp  | 3       |          |            |               | •             |        | 00:00.00        | 06:50.34       | 00:00.00         |      |
| <b>(</b> ) |          | 2 Chai     | r Slide 1.mr | 53      |          |            |               |               |        |                 |                |                  |      |
| <b>(</b> ) |          | 3 Knoc     | ck.mp3       |         |          |            |               | 0             |        |                 | 00:01.92       |                  |      |
|            |          |            |              |         |          |            |               |               |        |                 |                |                  |      |
|            |          |            |              |         |          |            |               |               |        |                 |                |                  |      |
|            |          |            |              |         |          |            |               |               |        |                 |                |                  |      |
|            |          |            |              |         |          |            |               |               |        |                 |                |                  |      |
|            |          |            |              |         |          |            |               |               |        |                 |                |                  |      |
| Desies     |          |            |              | and and |          |            |               | and the state |        |                 |                |                  |      |
| Basics     | Triggers | 1.00       | e & Loops    | Audio   | Levels   | Auc        | dio Trim      | Audio         | Effect | s               |                |                  |      |
| Number:    |          |            |              |         |          |            |               |               |        |                 | •)             | × 🗕 🗕 🔍          | •    |
| Duration:  | 06:5     | j0.338     | Target: 👔    | hussein | DC)      | Sc -       | vc 🖿          | 20 🖿 20       | > 🖿 S  | 50 🖿 Sounds Un  | sorted 🛛 📄 1 F | Radio Jazz 1.mp3 |      |
| Pre Wait:  | 00:0     | 00.000     | E Flagged    | T       | nis is a | note       |               |               |        |                 |                |                  |      |
| Post Wait: | 00:0     | 00.000     | Auto-loa     |         | 10 10 4  | Hote       |               |               |        |                 |                |                  |      |
| Continue:  | Do not r | continue C | Armed        |         |          |            |               |               |        |                 |                |                  |      |
|            |          |            |              |         |          |            |               |               |        |                 |                |                  |      |
| Edit S     | Show     |            |              |         |          | 3 0        | ues in 1 list |               |        |                 |                | I                |      |

Figure 9: QLab Sounds After You Add Notes

▲□▶ ▲圖▶ ▲匡▶ ▲匡▶ ― 匡 … のへで

## Setting Up QLab - Looping Sounds

| • | ••         |        |           |             |            | Tutorial.q | lab4 — Mai     | n Cue List | _          | _        |                                       |   |
|---|------------|--------|-----------|-------------|------------|------------|----------------|------------|------------|----------|---------------------------------------|---|
| 1 | C          | 0      | 1.1       | Radio Jazz  | 1.mp3      |            |                |            |            |          |                                       |   |
| l | 0          | 0      | This      | is a note   |            |            |                |            |            |          |                                       |   |
|   |            |        |           |             |            |            |                | © ►        | •■∎⊗⊻      |          |                                       |   |
|   |            | Number |           |             |            |            |                | Target     | Pre Wait 🗲 | Action 🗲 | Post Wait 🔉                           |   |
|   |            |        | 1 Radio   | Jazz 1.mp3  |            |            |                |            | 00:00.00   | 06:50.34 | 00:00.00                              |   |
|   | <b>(</b> ) |        | 2 Chair   | Slide 1.mp3 |            |            |                | Ô          |            | 00:01.31 |                                       |   |
|   | <b>(</b> ) |        | 3 Knock   | c.mp3       |            |            |                | <b>O</b>   |            | 00:01.92 |                                       |   |
|   |            |        |           |             |            |            |                |            |            |          |                                       |   |
|   |            |        |           |             |            |            |                |            |            |          |                                       |   |
|   |            |        |           |             |            |            |                |            |            |          |                                       |   |
|   |            |        |           |             |            |            |                |            |            |          |                                       |   |
|   |            |        |           |             |            |            |                |            |            |          |                                       |   |
| _ | Basics     | Trigg  | ers Time  | & Loops     | Audio Leve | els Au     | -<br>udio Trim | Audio Effe | cts        |          |                                       |   |
|   |            |        | 00:00.000 | 0.00        | 01:00      | 02:00      | 03:00          | 04:01      | 05:01      | 06:01    | Use integrated fa                     |   |
|   |            |        | 06:50.338 |             |            |            |                |            |            |          | <ul> <li>Lock fade to star</li> </ul> |   |
|   | Play e     |        |           |             |            |            |                |            |            |          | Rate: 1                               |   |
|   |            |        |           |             |            | _          |                |            |            |          |                                       |   |
|   |            |        |           |             |            |            |                |            |            |          | <u>e</u> e •                          |   |
| I | Edit       | Show   |           |             |            | 3          | cues in 1 list |            |            |          | 1                                     | ٥ |

Figure 10: Sound > Time & Loops Tab > Play Count

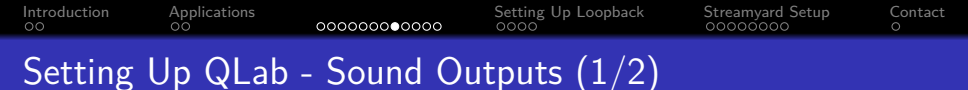

|   |                                      |                                      |                          |                     |                    |             | Tuto | rial.qlab | 4 — Mai     | n Cue List |        |           |          |           |              |
|---|--------------------------------------|--------------------------------------|--------------------------|---------------------|--------------------|-------------|------|-----------|-------------|------------|--------|-----------|----------|-----------|--------------|
|   | G                                    | 0                                    |                          | 1 · 1 Ra<br>This is | dio Jazz<br>a note | : 1.mp3     |      |           |             |            |        |           |          |           |              |
|   | ð                                    | •)                                   | Ŷ                        |                     |                    |             |      |           |             |            | ▶ ■    | <b>II</b> |          |           |              |
|   |                                      | Number                               |                          |                     |                    |             |      |           |             | Target     |        | Wait 🗲    | Action 🗲 | Post Wait | ▶ \$         |
|   |                                      |                                      |                          | Radio Jaz           | z 1.mp3            |             |      |           |             |            |        | 00.00     |          |           |              |
|   | <b>(</b> )                           |                                      | 2                        | Chair Slic          | le 1.mp3           |             |      |           |             |            |        |           |          |           |              |
|   | <b>(</b> )                           |                                      | 3                        | Knock.mj            | р3                 |             |      |           |             | •          |        |           | 00:01.92 |           |              |
|   |                                      |                                      |                          |                     |                    |             |      |           |             |            |        |           |          |           |              |
|   | Basics                               | Trigge                               | ers                      | Time & Lo           | oops               | Audio Le    | vels | Audio     | Trim        | Audio Et   | ffects |           |          |           |              |
|   | Audio Outpi<br>3 - Exter<br>Set Defa | ut Patch<br>mal Headp<br>ault Levels | hones<br>Se <sup>r</sup> | t All Silent Le     | idit<br>evels      | Î           |      | Î         |             |            |        |           |          |           | own<br>ting. |
| 1 | Assig                                | n Gangs                              | vi<br>ci                 | isible<br>hannels:  | 10                 | 0<br>master | 0    | 2         | )           |            |        |           |          |           |              |
| 1 | Edit                                 | Show                                 |                          |                     |                    |             |      | 3 cue     | s in 1 list |            |        |           |          | 1         | ۵            |

Figure 11: Sound > Audio Levels Tab > Audio Output Patch

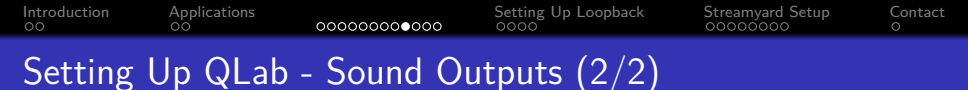

| ۲  | ••                                       |                        |                                                           | D Tute       | orial.qlab4 — Main | Cue List    |            |          |             |    |
|----|------------------------------------------|------------------------|-----------------------------------------------------------|--------------|--------------------|-------------|------------|----------|-------------|----|
| ſ  | C                                        | 0                      | 1 · 1 Radio Jaz                                           | z 1.mp3      |                    |             |            |          |             |    |
| L  |                                          |                        | This is a note                                            |              |                    |             |            |          |             |    |
| I  |                                          |                        |                                                           |              |                    |             | •∎∎⊙⊄      |          | •∩∑⇔:       |    |
|    |                                          | Number                 |                                                           |              |                    | Target      | Pre Wait 🗲 | Action 🗲 | Post Wait 🗲 | ÷  |
|    |                                          |                        | 1 Radio Jazz 1.mp                                         | в            |                    |             |            |          |             |    |
|    |                                          |                        | 2 Chair Slide 1.mp                                        | 3            |                    |             | 00:00.00   | 00:01.31 | 00:00.00    |    |
|    |                                          |                        | 3 Knock.mp3                                               |              |                    | 1           | 00:00.00   | 00:01.92 | 00:00.00    |    |
|    |                                          |                        |                                                           |              |                    |             |            |          |             |    |
| Ba | asics                                    | Triggers               | Time & Loops                                              | Audio Levels | Audio Trim         | Audio Effec | cts        |          |             |    |
|    | sio Outpu<br>mixed)<br>Set Defa<br>Assig | t Patch<br>ault Levels | Cedit<br>Set All Silent Levels<br>Visible<br>Channels: 10 |              |                    |             |            |          |             |    |
|    | Edit                                     | Show                   |                                                           |              | 3 cues in 1 list   |             |            |          |             | \$ |

Figure 12: Sound > Audio Levels Tab > Audio Output Patch

▲□▶ ▲圖▶ ▲匡▶ ▲匡▶ ― 匡 … のへで

Introduction Applications 00000000000 Setting Up Loopback Streamyard Setup Contactor Setting Up QLab - Adding Stops

|                                              | -                                               |        |               |                       |            | D Tut  | orial al | ah4       | Main   | Cuelis   |       |          |           |               | 5 |
|----------------------------------------------|-------------------------------------------------|--------|---------------|-----------------------|------------|--------|----------|-----------|--------|----------|-------|----------|-----------|---------------|---|
| G                                            | 0                                               |        | 1 · 1<br>This | Radio Ja<br>is a note | zz 1.mp3   | 3      | onang    | 0.04      | Wall   | CUE LIS  |       | _        | _         |               |   |
| ð                                            |                                                 |        |               |                       |            |        |          |           |        |          |       | ■ II ⊗   | ~ C → C + | ⊍ጥ፳ም∷         |   |
| -10                                          | Number                                          |        | Q<br>1 Dadia  | logg 1 mg             |            |        |          |           |        | Targe    | τ     | Pre wait | Action >  | Post Walt > 1 | - |
| -10                                          | 2                                               |        | 2 Chair       | Side 1 m              |            |        |          |           |        | ~        |       | 00.00.00 | 00:01.34  | 00.00.00      |   |
|                                              |                                                 |        | Z Griali      | Silue I.III           | 3          |        |          |           |        | <b>U</b> |       |          | 00.01.31  |               |   |
|                                              | 3                                               |        | 3 Knock       | mn3                   |            |        |          |           |        |          |       |          | 00:01 92  |               |   |
|                                              |                                                 |        |               |                       |            |        |          |           |        |          |       |          |           |               |   |
| Basics                                       | Trigg                                           | ers    | Time          | & Loops               | Audio      | Levels | Au       | dio Trin  | n      | Audio    | Effec | ts       |           |               |   |
| Audio Outp<br>3 - Exter<br>Set Def:<br>Assig | ut Patch<br>mai Heady<br>ault Level:<br>n Gangs | ohone: | s C           | Edit<br>nt Levels     | 0<br>maste | r 1    |          | 0         |        |          |       |          |           |               |   |
| Edit                                         | Show                                            |        |               |                       |            |        | 4 0      | cues in f | l list |          |       |          |           | ⊥ 🗉 🌣         |   |

Figure 13: Adding a cue that stops a previous audio cue

Introduction Applications 0000000000 Setting Up Loopback Streamyard Setup Con 000000000 O

## Setting Up QLab - Auto-playing the Next Cue

| ٠  | ••          |                          |                                   | 🖻 Tut             | torial.qlab4 — Main | Cue List    |                |                  |                |   |
|----|-------------|--------------------------|-----------------------------------|-------------------|---------------------|-------------|----------------|------------------|----------------|---|
|    | G           | 0                        | 1 · 1 Radio Ja:<br>This is a note | zz 1.mp3          |                     |             |                |                  |                |   |
| 1  |             |                          |                                   |                   |                     |             | ∎∎⊗∽           |                  | ) n Z 💬 🕄      | 3 |
|    |             | Number                   | Q                                 |                   |                     | Target      | Pre Wait 🗲     | Action 🗲         | Post Wait 🗲    | Ŷ |
| 2  | •)          | 1                        | 1 Radio Jazz 1.mp                 | 3                 |                     | •           | 00:00.00       | 06:50.34         | 00:00.00       |   |
|    | •)          | 2                        | 2 Chair Slide 1.mp                |                   |                     | <b>0</b>    |                | 00:01.31         |                | 1 |
|    | -43         | 2.5                      | stop 1 Radio Jazz                 | 1.mp3             |                     |             |                |                  |                |   |
|    | <b>•</b> )) |                          | 3 Knock.mp3                       |                   |                     | Ø           |                | 00:01.92         |                |   |
|    |             |                          |                                   |                   |                     |             |                |                  |                |   |
| Ba | isics       | Triggers                 | Time & Loops                      | Audio Levels      | -<br>Audio Trim     | Audio Effec | zts            |                  |                |   |
|    |             |                          |                                   |                   |                     |             |                | ∎® ×             | ••••           |   |
|    |             | 06:50                    | .338 Target: 🕋                    | hussein > 🛅 D > 🛙 | Sc> VC> 20          | > 🖿 20 > 🖿  | So> 🖿 Sounds U | nsorted 🛛 📄 1 Ra | dio Jazz 1.mp3 | • |
|    |             | 00:00                    | .000 Flagged                      | This is a         | note                |             |                |                  |                |   |
|    |             | 00:00                    | .000 Auto-loar                    |                   |                     |             |                |                  |                |   |
|    | ontinue     | ✓ Do not co<br>Auto-cont | ntinue 📝 Armed                    |                   |                     |             |                |                  |                |   |
|    | dit         | Auto-follo               | w                                 |                   | 4 cues in 1 list    |             |                |                  | 1              | ۵ |

Figure 14: Sound > Basics Tab > Continue

Introduction Applications 0000000000 Setting Up Loopback Streamyard Setup Contac

## Setting Up QLab - Delay Before/After a Cue

|   | ••         |          |                                   | 🗅 Tut           | orial.qlab4 — Main | Cue List    |                 |                 |                |   |
|---|------------|----------|-----------------------------------|-----------------|--------------------|-------------|-----------------|-----------------|----------------|---|
|   | G          | 0        | 1 · 1 Radio Jaz<br>This is a note | zz 1.mp3        |                    |             |                 |                 |                |   |
|   |            |          |                                   |                 |                    |             | ■ <b>II</b> ⊗ ∩ |                 | י∩צ <b>©:</b>  |   |
|   | 43         | Number   | Q                                 | 0               |                    | Target      | Pre Wait 🗲      | Action >        | Post Wait 🗲    | Ŷ |
| 2 | -0)<br>-10 | 1        | 1 Radio Jazz 1.mp                 | 3<br>.0         |                    |             |                 | 06:50.34        | 00:01 21       | • |
|   | -10        | 25       | stop 1 Radio Jazz                 | 1 mn 3          |                    | 1           |                 |                 | 00:00.00       |   |
|   | ()         | 3        | 3 Knock.mp3                       | iiiipo          |                    | 6           |                 | 00:01.92        |                |   |
|   |            |          |                                   |                 |                    |             |                 |                 |                |   |
| E | lasics     | Triggers | Time & Loops                      | Audio Levels    | Audio Trim         | Audio Effec | ts              |                 |                |   |
|   |            |          | 1 Name: 1 R                       |                 |                    |             |                 | s) ×            | •••            |   |
|   |            | 06:5     | 0.338 Target: 👔                   | hussein  🖿 Do 📘 | Sc> VC> 20         | > 🖿 20 > 🖿  | So 🖿 Sounds Ui  | nsorted 📄 1 Rai | dio Jazz 1.mp3 | • |
|   |            | 00:0     | 0.000 Flagged                     | This is a       | note               |             |                 |                 |                |   |
|   |            | 00:0     | 0.000 Auto-load                   |                 |                    |             |                 |                 |                |   |
|   |            | Do not c | ontinue 🗘 🗹 Armed                 |                 |                    |             |                 |                 |                |   |
| I | Edit S     | how      |                                   |                 | 4 cues in 1 list   |             |                 |                 | 1              | ۵ |

Figure 15: Sound > Basics Tab > Pre/Post Wait

# Setting Up Loopback

| •••                 | Loopback                                                   |                                                                      |                                |    |          |               |
|---------------------|------------------------------------------------------------|----------------------------------------------------------------------|--------------------------------|----|----------|---------------|
| Oevices             | Loopback                                                   | Audio 🖉                                                              |                                |    |          |               |
| All to Zoom         | Sources     Pass-Thru                                      | ۰.                                                                   | Output Channels<br>2 Channels  |    | Monitors | ۰.            |
| ••                  | 4% Pass-Thru                                               | On                                                                   | Channels 1 & 2                 |    |          |               |
| Loopback Audio      | 1 (<br>2 (1<br>0% \screw Options                           | L) ←                                                                 | Channel 1 (L)<br>Channel 2 (R) | =: |          |               |
| QLab-Streamyard     | The Pass-Thru<br>applications to<br>into this virtua<br>9% | • 100%<br>a source enables other<br>send audio directly<br>I device. |                                |    |          |               |
| Streamyard-Zoom     | <b>1</b><br>7%                                             |                                                                      |                                |    |          |               |
| Zoom-Headphones/OBS | 0%                                                         |                                                                      |                                |    |          |               |
|                     |                                                            |                                                                      |                                |    |          |               |
| New Virtual Device  | Delete                                                     |                                                                      |                                |    | 8        | Hide Monitors |

### Figure 16: Loopback After Installing

▲□▶ ▲□▶ ▲三▶ ▲三▶ 三三 のへで

## Setting Up Loopback

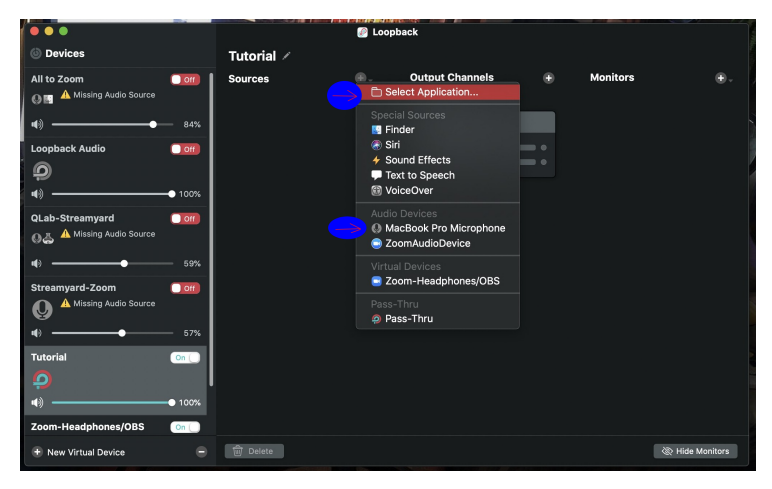

#### Figure 17: Adding QLab and Microphone as Audio Sources

▲ロ ▶ ▲周 ▶ ▲ 国 ▶ ▲ 国 ▶ ● の Q @

| 00       | 00 | 000000000000 | 0000 | 00000000 . | 0 |
|----------|----|--------------|------|------------|---|
| <u> </u> |    |              |      |            |   |

| Setting l | Jp∣ | Loop | back | : - F | -inal | Pro | duct |
|-----------|-----|------|------|-------|-------|-----|------|
|-----------|-----|------|------|-------|-------|-----|------|

|                              |                  | 🕑 Log | opback          |          |               |                 |
|------------------------------|------------------|-------|-----------------|----------|---------------|-----------------|
| i Devices                    | Tutorial /       |       |                 |          |               |                 |
| <b>4</b> ) — 84%             | Sources          |       | Output Channels |          | Monitors      | • ·             |
| Loopback Audio               | 1 App, 1 Device  |       | 2 Channels      |          | 1 Device      |                 |
| 9                            | MacBook Pro Micr |       | Channels 1 & 2  |          | External Head | phon On 🚺       |
| <b>4</b> )● 100%             |                  |       | Channel 1 (L)   | <u> </u> |               | Channel 1 (L)   |
| QLab-Streamyard              | <b>Y</b>         |       | Channel 2 (R)   |          |               | Channel 2 (R)   |
| 요즘 External Microphone, QLab | > Options        |       |                 |          | > Options     |                 |
| ∎() <u> </u>                 |                  |       |                 |          |               |                 |
| Streamyard-Zoom              | QLab             |       |                 |          |               |                 |
| O External Microphone        |                  | ニク    |                 |          |               |                 |
| ∎() <u> </u>                 |                  |       |                 |          |               |                 |
| Tutorial                     | ~ Options        |       |                 |          |               |                 |
| 📥 QLab                       | Mute when captur | ring  |                 |          |               |                 |
| • 100%                       |                  | 01000 |                 |          |               |                 |
| Zoom-Headphones/OBS          |                  |       |                 |          |               |                 |
| zoom.us                      |                  |       |                 |          |               |                 |
| • 100%                       |                  |       |                 |          |               |                 |
| + New Virtual Device         | Delete           |       |                 |          | -             | 🛞 Hide Monitors |

Figure 18: What Loopback Looks Like When It's Ready

▲□▶ ▲圖▶ ▲ 臣▶ ▲ 臣▶ ― 臣 … のへぐ

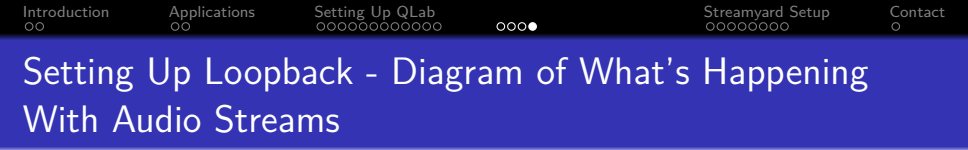

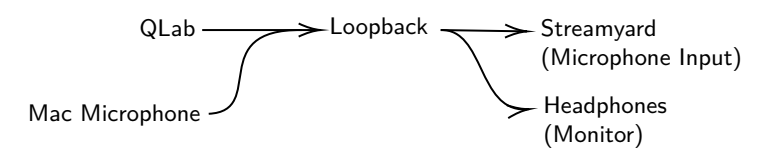

Figure 19: What We Are Doing In Loopback

イロト 不得 トイヨト イヨト

э.

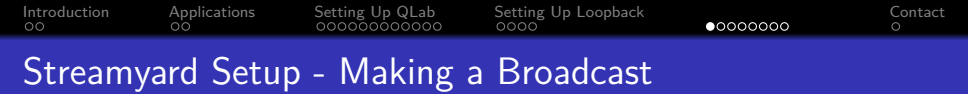

| 🗯 Brave File Edit View His   | tory Bookmarks Profiles Tab Window Help            | C = 20 € 2 € 3                     | 🖻 ┥ 100% 🚍 🛛 Wed Feb 9 9 4 | 2.34 PM Q 🚳 🖼 😑   |
|------------------------------|----------------------------------------------------|------------------------------------|----------------------------|-------------------|
| 🔍 🔍 🐘 StreamYard             | × +                                                |                                    |                            |                   |
|                              | yard.com/teams/FIIZPG7s6L2gz6pDYWkdQVAk/broadcasts |                                    | 💱 🔺                        | 🔊 🔍 🔄 🏦 🖻 🗉       |
| 🖿 School 📄 Social 🖿 Work 🕌 N | 4e 🗼 DL 🎧 Git 📓 GCal 🧃 GCal 📀 tendoc online doc.   | 📧 Regex Online 📙 Book a Space at t |                            | 🛑 Other Bookmarks |
| 💫 Stream <b>Yard</b>         |                                                    |                                    |                            | My account        |
| Broadcasts                   |                                                    |                                    |                            |                   |
| Videos                       | Broadcasts                                         |                                    |                            |                   |
| < Destinations               |                                                    |                                    |                            |                   |
| A Members NEW                | Upcoming Past                                      |                                    |                            |                   |
|                              | Create a broadcast 👒                               |                                    |                            |                   |
|                              | - Newburdent                                       |                                    |                            |                   |
|                              |                                                    | Created Scheduled                  |                            |                   |
|                              | Give pre-recorded video                            | Feb 8, 09:19 PM Feb 15, 09:00 PM   | Enter studio               |                   |
|                              | Learn more about pre-recorded broadcasts           |                                    |                            |                   |
|                              | VIC TD TEST                                        | Feb 8, 07:54 PM —                  | Enter studio               |                   |
|                              |                                                    |                                    |                            |                   |
|                              |                                                    |                                    |                            |                   |
|                              |                                                    |                                    |                            |                   |
| Team settings                |                                                    |                                    |                            |                   |
| Recording storage 🕐          |                                                    |                                    |                            |                   |
| 8 of 50 hours<br>Addit more  |                                                    |                                    |                            |                   |
|                              |                                                    |                                    |                            |                   |
|                              | 🗿 🖄 🚫 🖬 🧰 🗃 🦉 🌌 😒                                  | 🛛 🗆 🌒 🛄 🕅 🖉 🖉                      |                            | HI CARA           |
|                              |                                                    |                                    |                            |                   |

Figure 20: Creating a Test Broadcast (1/2)

▲□▶ ▲□▶ ▲□▶ ▲□▶ ■ ●の00

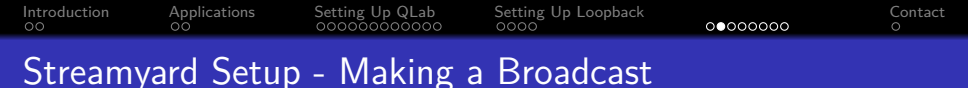

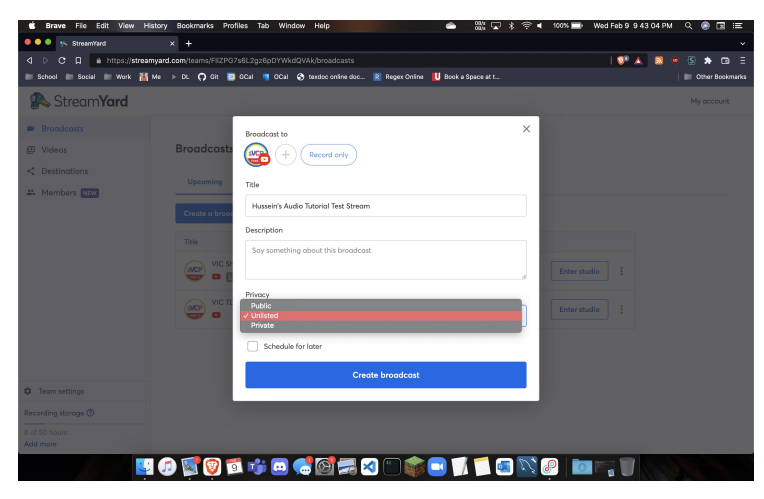

Figure 21: Creating a Test Broadcast (1/2) - Set tests as unlisted!

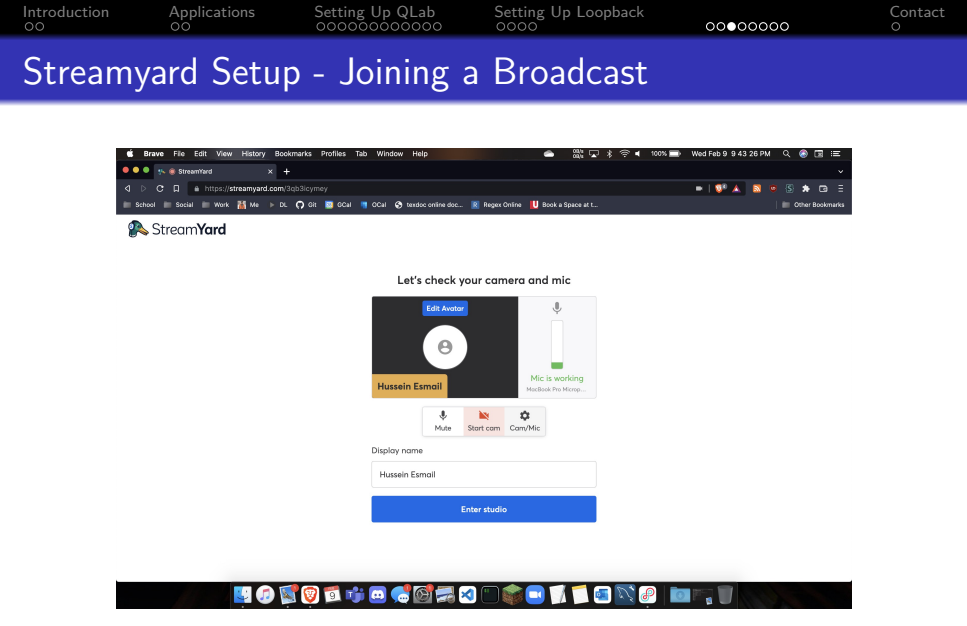

Figure 22: Having the Correct Microphone (1/3)

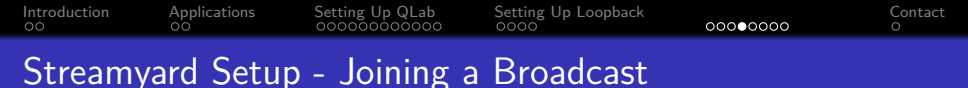

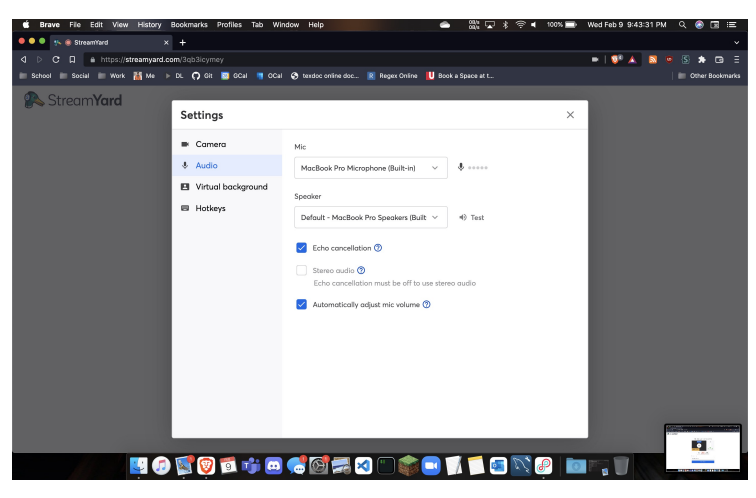

Figure 23: Having the Correct Microphone (2/3)

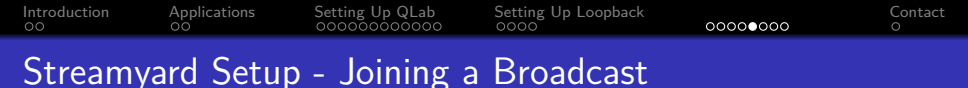

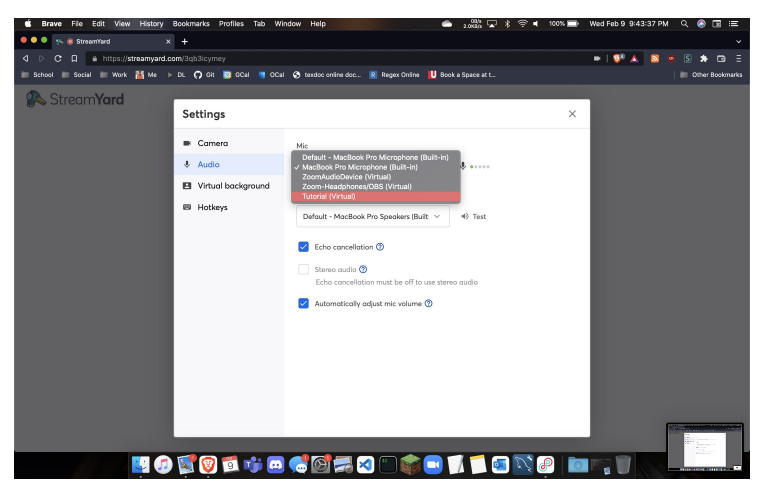

Figure 24: Having the Correct Microphone (3/3)

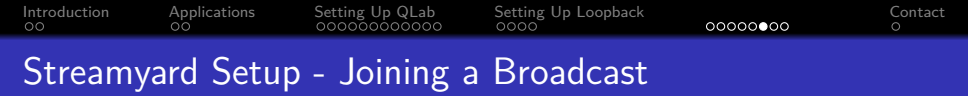

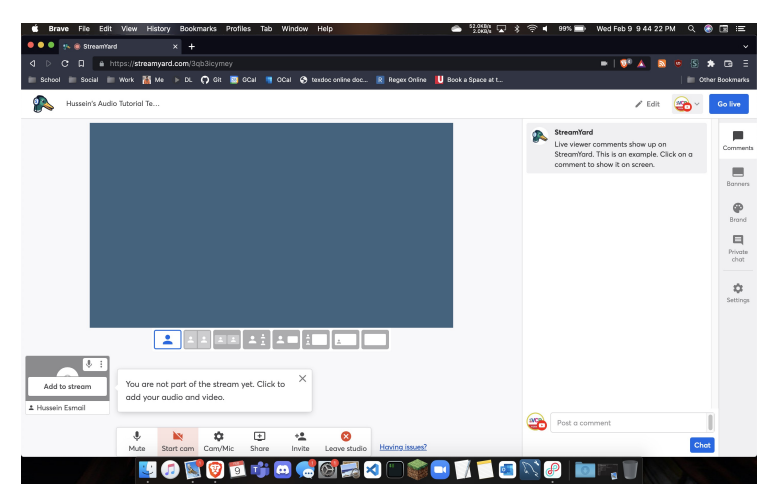

Figure 25: Adding Yourself To The Stream

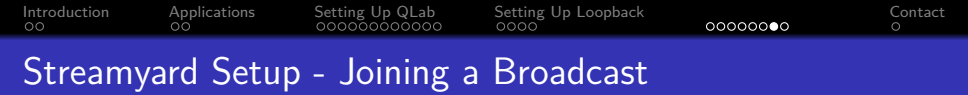

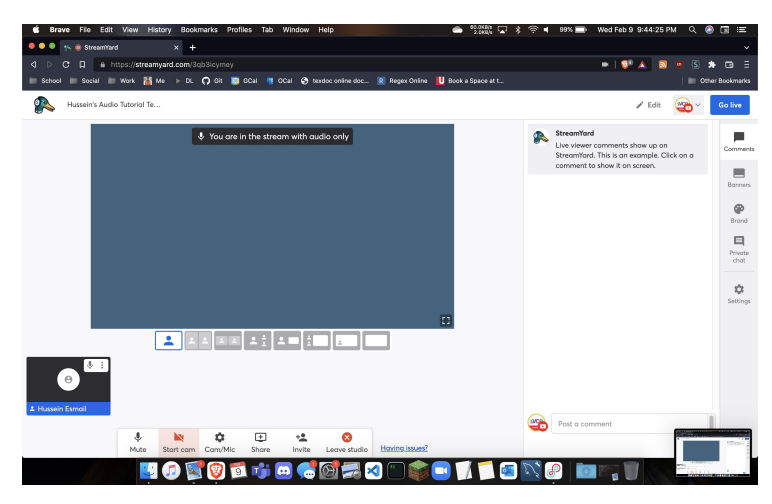

#### Figure 26: Make Sure Your Camera Is Off

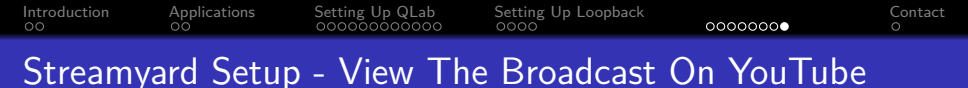

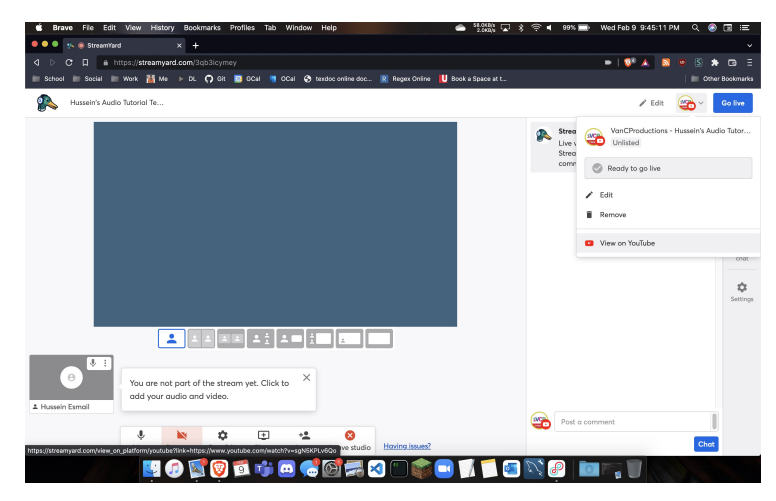

Figure 27: Logo in top-right corner > View on YouTube

Introduction 00 Applications

Setting Up QLab

Setting Up Loopbacl

Streamyard Setup

Contact

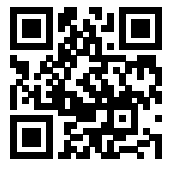

### Figure 28: https://husseinesmail.xyz/contact/